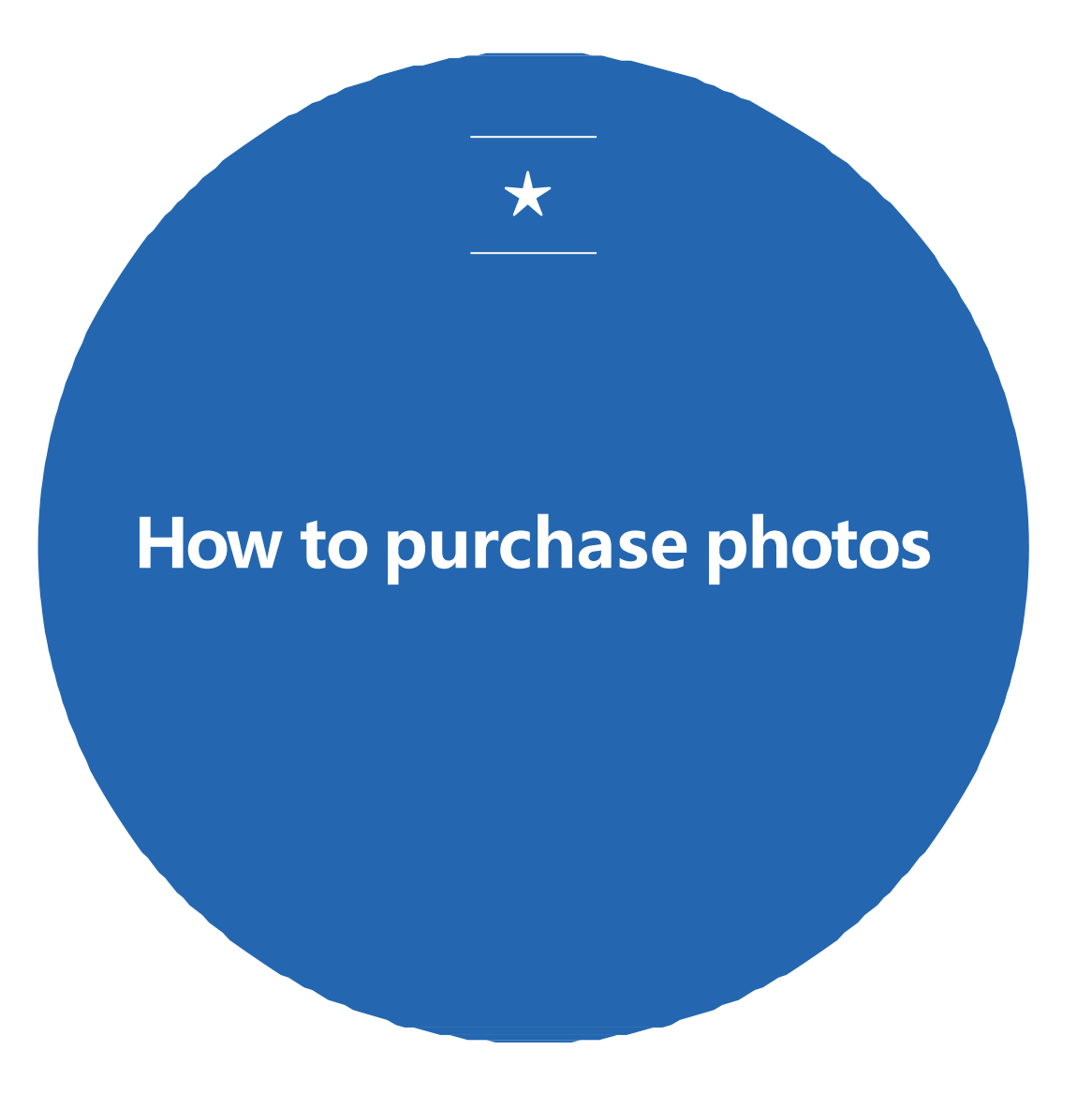

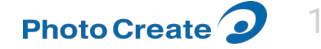

#### Internet translation function (computer) インターネットの翻訳機能(パソコン)

| $\leftrightarrow$ $\rightarrow$ C $\sim$ allsports.jp/even | t/01390994.html                                                                          |              |                | ବ୍ଟୁ ପ୍                  | ☆ 🚳 🖸   🗊 🚳 🤅                       |
|------------------------------------------------------------|------------------------------------------------------------------------------------------|--------------|----------------|--------------------------|-------------------------------------|
| ŝ                                                          | <b>RLL 与P口RT</b> by Photo Create <b>ク</b><br><b>COMMLIFITY</b> スポーツ写真販売サイト オールスポーツコミュニティ | <b>ロ</b> グイン | <b>Γ</b> ΙΝΙΚΔ | <b>).</b><br><i>n</i> -ト |                                     |
|                                                            | > トップページ > ご利用ガイド > 購入の流れ > 料金表・商品 > よくある質問                                              | > お問い合わせ     |                |                          |                                     |
| 4                                                          | ップページ > ASIAN JUNP ROPE CHAMPIONSHIPS 2024 イベント詳細<br>アジアジャンプロープ選手権 2024                  |              |                | Click<br>inside          | on the three dots<br>the red circle |
|                                                            | イベントの写真を見るには、会員ログイン                                                                      | ンが必要です。      |                |                          |                                     |
|                                                            | ログイン                                                                                     | はじめてご利       | 川用の方           |                          |                                     |
|                                                            | メールアドレス                                                                                  | ● 新規会員       | 登録             |                          |                                     |
|                                                            | パスワード                                                                                    |              |                |                          |                                     |
|                                                            | ● ログイン                                                                                   |              |                |                          |                                     |
|                                                            | ◎ ログインバスワードを忘れた方                                                                         |              |                |                          |                                     |

Yahoo! JAPAN IDでログイン

| 0           | 不正使用されたパスワードが 1 件 | 見つかりました           |
|-------------|-------------------|-------------------|
|             | 新しいタブ             | Ctrl+T            |
| Ľ           | 新しいウィンドウ          | Ctrl+N            |
| \$          | 新しいシークレット ウィンドウ   | Ctrl+Shift+N      |
|             |                   | ログイン中 >           |
| <b>O</b> 73 | パスワードと自動入力        | >                 |
| 5           | 履歴                | >                 |
| ₹           | ダウンロード            | Ctrl+J            |
| ☆           | ブックマークとリスト        | >                 |
| Ď           | 拡張機能              | >                 |
| Ū           | 閲覧履歴データを削除        | Ctrl+Shift+Delete |
| Q           | ズーム               | - 80% + ::        |
| ¢           | 印刷                | Ctrl+P            |
| G           | Google でこのページを検索  |                   |
| G           | 番羽訳               |                   |
|             | •                 |                   |

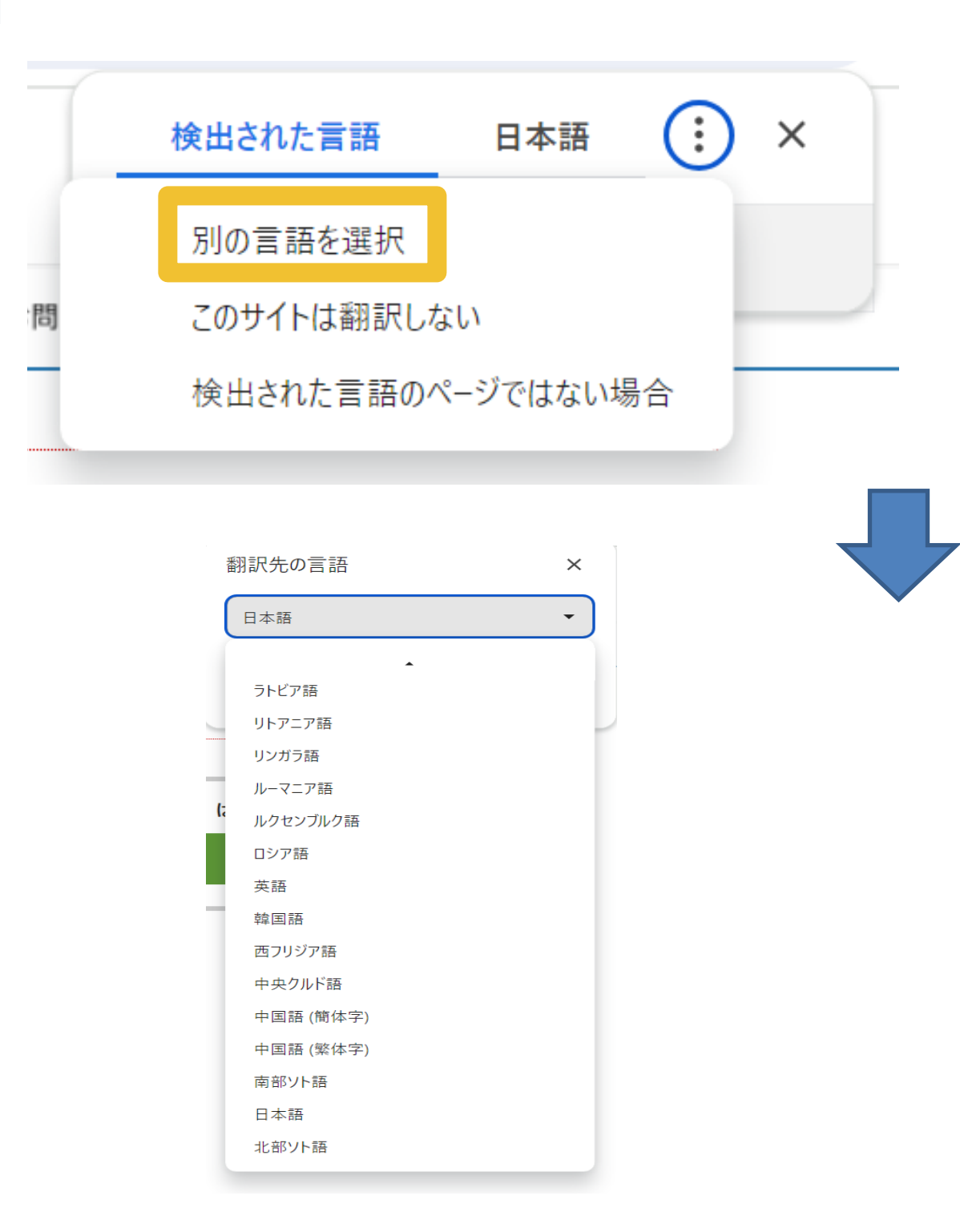

Click the three dots and click Choose another language in the yellow frame

Please select your preferred language

### STEP1 Enter the event ID in the search window.

検索窓にイベントIDを入力してください。

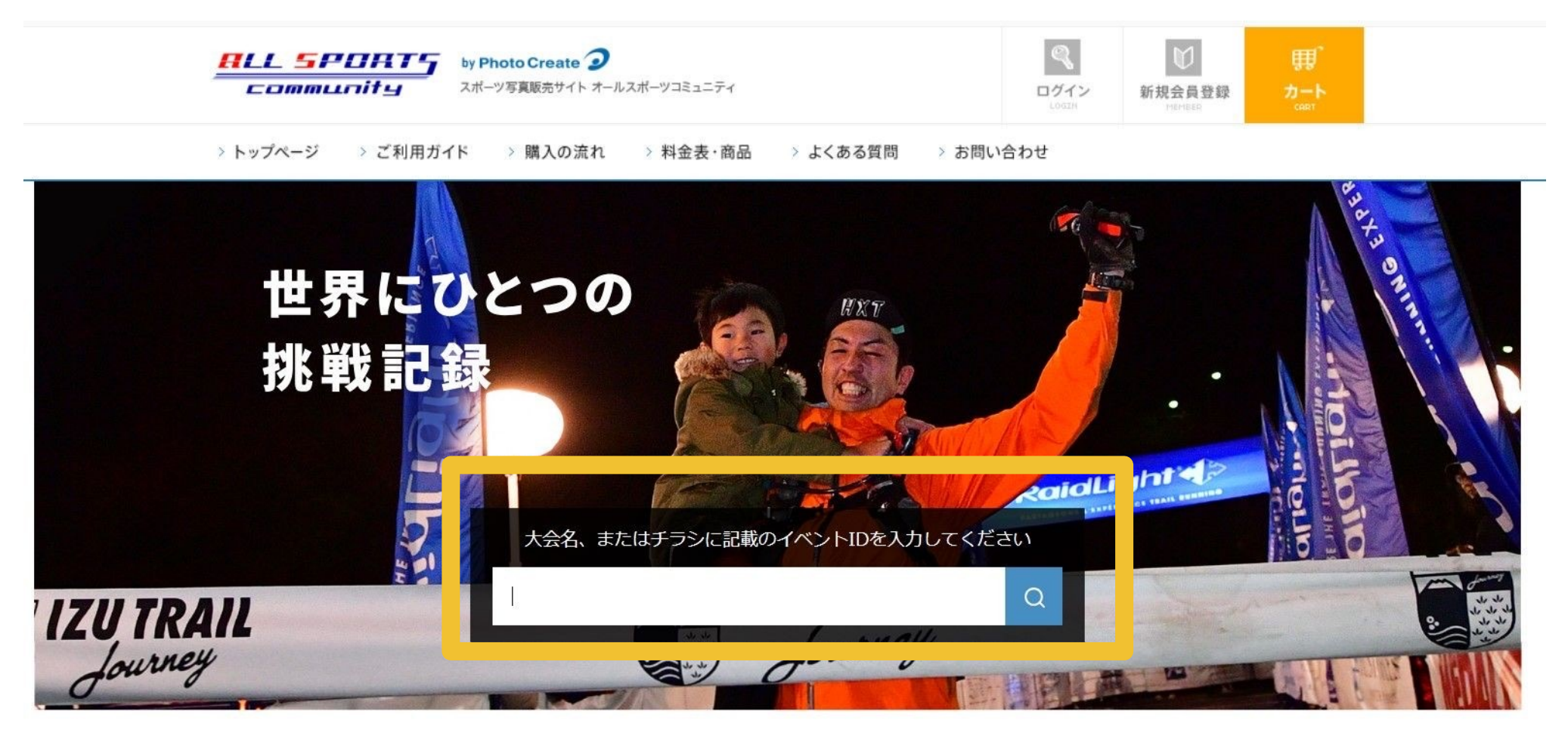

Access "https://s.allsports.jp/". The event ID is "**E1566045**".

「https://s.allsports.jp/」にアクセスします。検索窓に 「E1566045」を入れて本大会を検索してください。

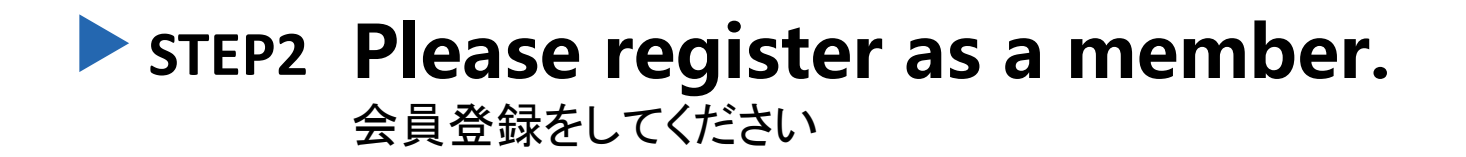

トップページ > ASIAN JUNP ROPE CHAMPIONSHIPS 2024 イベント詳細

| ASIAN JUNP ROPE CHAMPIONSHIPS 2024                   |                                          |              |
|------------------------------------------------------|------------------------------------------|--------------|
| <b>このイベントは写真掲載</b><br>掲載予定日: 2024年08                 | 5月08日                                    |              |
| イベント公開後に公開通知メール:<br>通知登録にはログインが必                     | をお送りします。<br>必要です。                        |              |
| ●000 → 区<br>会員ログインし、 イベント<br>登録すると 公開                | → SA SA SA SA SA SA SA SA SA SA SA SA SA |              |
| ログイン                                                 | はじめてご利用の方                                |              |
| メールアドレス                                              | ● 新規会員登録                                 |              |
| バスワード                                                |                                          |              |
| <ul> <li>■ ログイン</li> <li>■ ログインパスワードを忘れた方</li> </ul> | Click inside<br>frame                    | e the yellow |
| Yr Yahoo! JAPAN IDでログイン                              |                                          |              |

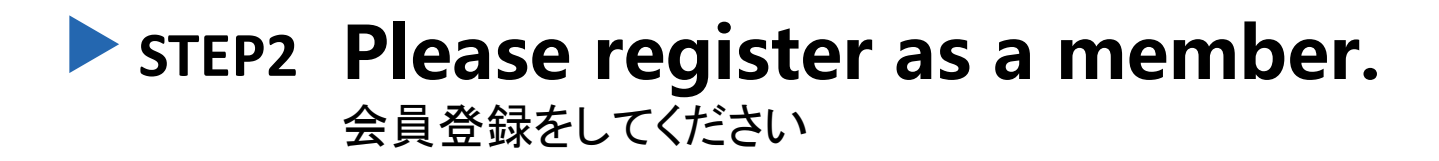

|           | Yahoo! | JAPAN IDを使<br><b>丫</b> ?  | を用してオールスポ・<br>Yahoo! JAPA!    | ーッコミュニティに<br>N IDでログイン                            | 会員登録できます                         |                       |
|-----------|--------|---------------------------|-------------------------------|---------------------------------------------------|----------------------------------|-----------------------|
|           | / -    |                           | <u>~</u>                      |                                                   | Ø                                |                       |
|           | 会員情報入力 |                           | メール受                          | 信                                                 | 本登録完了                            |                       |
|           | メールアドレ | マスは <u>フォトクリ</u><br>すでにご登 | <b>リエイトが運営する</b><br>登録済みの方はこち | <mark>「会員サービス」!</mark><br>らから <mark>ログインでき</mark> | <del>ケイト共通で使えます</del><br>ます      | (1)                   |
| メールアドレス   | 必須     | ※すでに <u>フォト</u> ク         | フリエイト運営サイトの                   | D <u>会員IDをお持ちの方</u> は                             | 当サイトでもログインできま                    | ¢.                    |
| コグインパスワード | 必須     | 確認用に上記。                   | と同じパスワードを                     | 入力してください                                          |                                  | 2                     |
| 主年月日      | 必須     | ※パスワードはす ・・ ※パスワード再調      | <ul> <li></li></ul>           | ★字をそれぞれ1文字以 ▼ ★人確認に必要なため、                         | 上含む、8文字以上32文字以T<br>生年月日情報をご入力くださ | 5の半角文字で入力してください。<br>3 |
| 生別        |        | ○ 男性 ○ :                  | 女性                            |                                                   |                                  | <b>(4</b> )           |
| お知らせメール   | 感源     | ● 登録する<br>オールスポーツ□<br>無料) | ○ 登録しない<br>コミュニティに関するサ        | サービスのお知らせや、                                       | 提携先企業からのお得な情報                    | を不定期でお届いしていた。(購読      |

①email address

②Login password Enter the same password twice for confirmation

③date of birth

(4) man or woman

⑤Please choose the right

Once you have filled out everything, click on the yellow frame

### STEP2 Please register as a member. 会員登録をしてください

| 晉 | 録内容確認     |                         |
|---|-----------|-------------------------|
|   | メールアドレス   | tarou@photocreate.co.jp |
|   | ログインパスワード | **3#6#                  |
|   | 生年月日      | 2000年1月1日               |
|   | 性別        | 選択なし                    |
|   | お知らせメール   | 登録しない                   |
|   |           | ● 修正する                  |

If there is no mistake in the content, click on the yellow frame

#### STEP2 Please register as a member. 会員登録をしてください

#### 会員仮登録完了

#### 仮登録を受け付けました

登録したメールアドレス宛に仮登録完了メールを送信いたしました。 メール内のURLをクリックすると、本登録が完了いたします。 本登録を完了しないとオールスポーツコミュニティをご利用になれませんので、ご注意ください。

※メールが届くまでに5分ほどお時間がかかる場合があります

#### メールの受信制限をしている方

メールが受信できない場合があります。 弊社ドメイン「photocreate.co.jp」を指定受信設定してください。 設定後、再度仮登録をお願いいたします。

<u>トップページに戻る</u>

When you reach this screen, you will receive the email on the next page.

# **STEP2 Please register as a member.**

会員登録をしてください

【オールスポーツコミュニティ】 会員仮 登録完了のお知らせ オールスポーツコミュニティ会員への 仮登録ありがとうございます。

以下のURLにアクセスすることで本登 録が完了します。 <u>https://allsports.jp/</u> <u>member/certify.php?</u> <u>key=d430a86b853e460fb6ef54b72</u> f5405fd You will receive an email with the subject "Notification of completion of provisional membership registration [All Sports Community]"

Registration will be completed by accessing the URL.

 $\cdot \cdot + +$ 

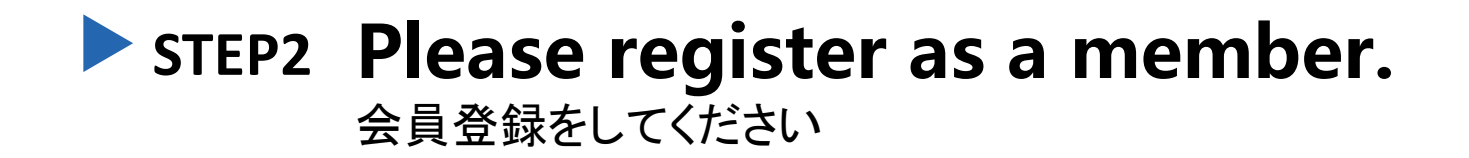

トップページ > 会員本登録完了 > ページ名

会員本登録 完了

#### 会員登録完了

引き続きオールスポーツコミュニティをお楽しみください

<u>トップページに戻る</u> ←here

Click here to return to the top page

### **STEP2** Please enter your browsing passcode

閲覧パスワードを入力してください

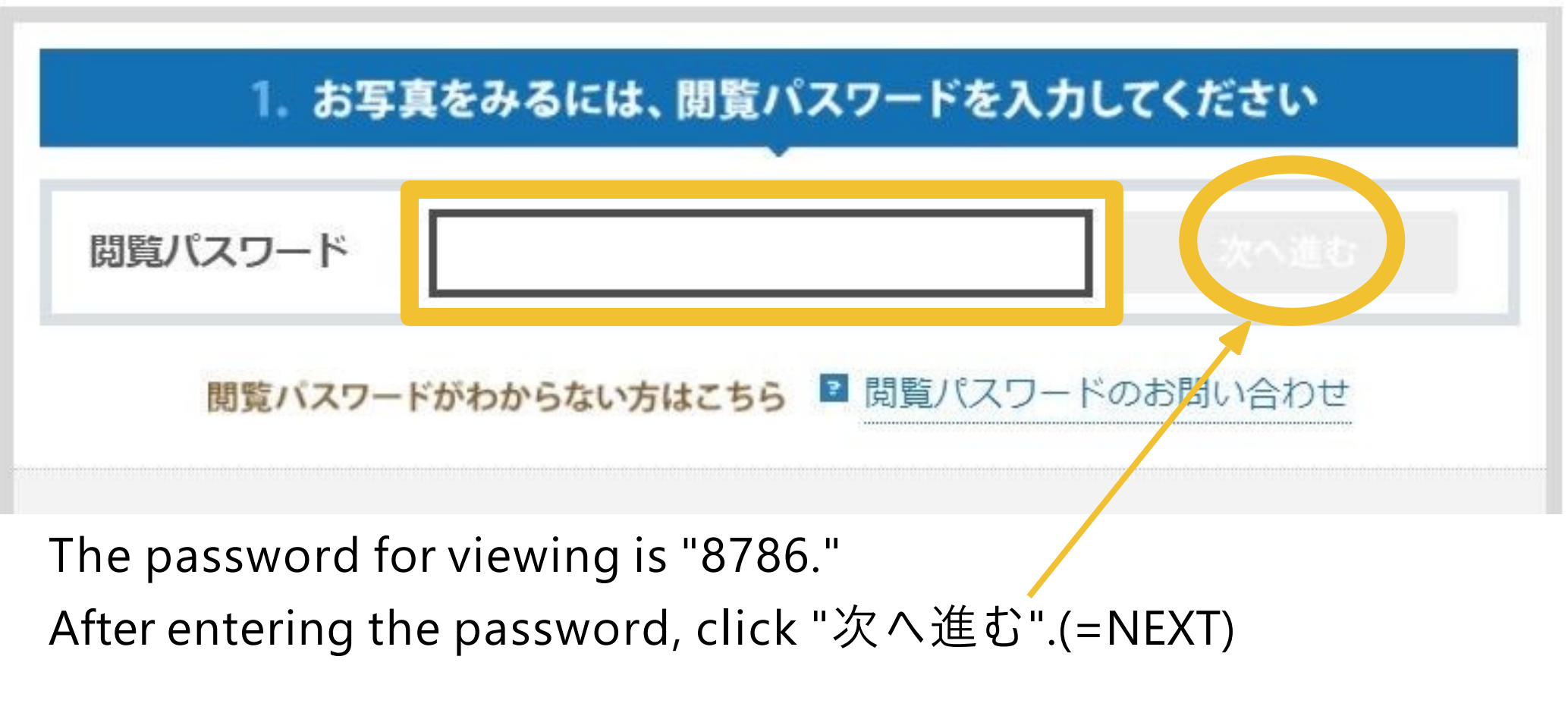

閲覧パスワード「<u>8786</u>」を入力し、「<u>次へ進む</u>」を押します。

### **STEP3** Please select the game you played

出場した試合を選んでください

| 写真区分一覧              |                     |                     |
|---------------------|---------------------|---------------------|
| 【U-9】               |                     |                     |
| BA YOKOHAMA GROC vs | BA YOKOHAMA GROC vs | BA YOKOHAMA GROC vs |
| BA INDIA            | BA INDIA            | BA INDIA            |
| BA YOKOHAMA GROC vs | BA YOKOHAMA GROC vs | BA YOKOHAMA GROC vs |
| BA INDIA            | BA INDIA            | BA INDIA            |

\*Match names are tentative.

※対戦名は仮称です。

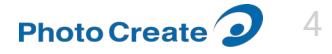

### STEP4 Find your favorite photos

お気に入りの写真を探します

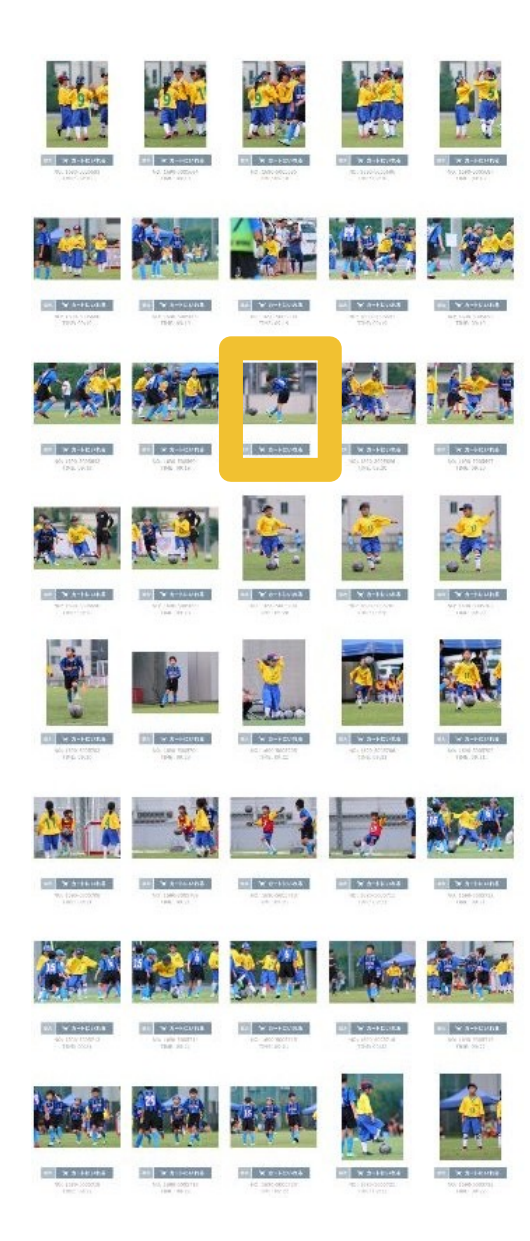

For example, let's say you chose this photo...

例えば、この写真を選んだとして...。

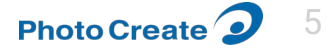

#### STEP5 If you decide to purchase, "カートにいれる."(= Add to Cart)

購入を決めたら「カートにいれる」を押します

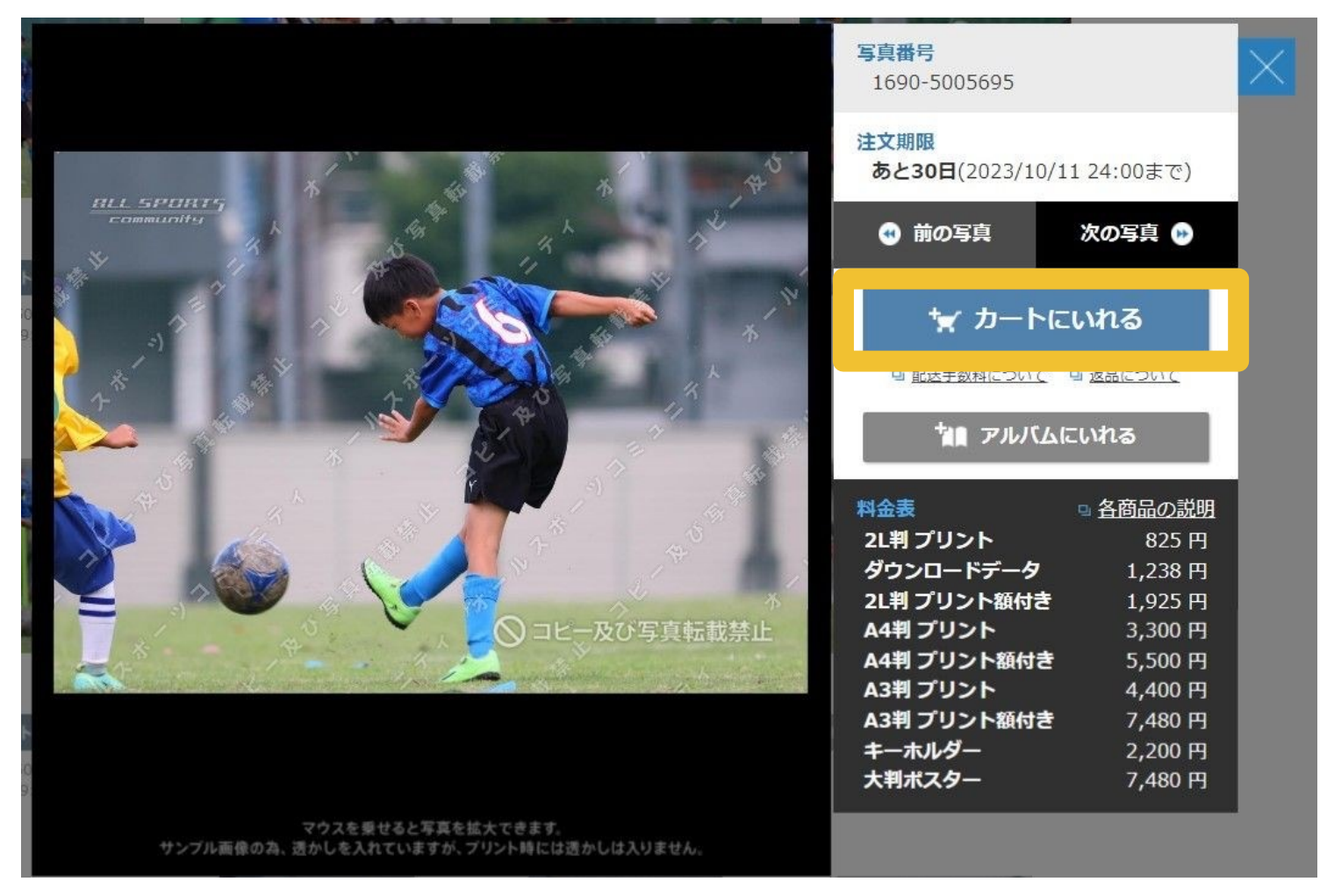

To select another photo, press "×" to return to the previous screen. 他の写真を選ぶ場合は「×」を押して、前の画面に戻ってください。

Photo Create 🧿 🤅

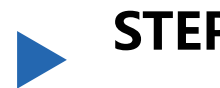

# STEP6 When you Þnish to select the photos you buy, click "カートへ進む"(proceed to cart).

購入する写真を選び終わったら、カートへ進むをクリックしてください

| Ecommunity by Pt                                | hoto Create <b>う</b><br>ツ写真販売サイト オールスポーツコミュニティ   |                                                   |                                                 |                                                   |                                     | Cogin | 新規会員登<br>HEMBER | 要<br>カート<br>cast |  |
|-------------------------------------------------|--------------------------------------------------|---------------------------------------------------|-------------------------------------------------|---------------------------------------------------|-------------------------------------|-------|-----------------|------------------|--|
| > トップページ > ご利用ガイド                               | > 購入の流れ > 料金表・商                                  | 品 > よくある質問 > お                                    | 問い合わせ                                           |                                                   |                                     |       |                 |                  |  |
| BA YOKOHAMA GR                                  | OC vs BA INDIA                                   | リトルウイング                                           |                                                 |                                                   |                                     |       |                 |                  |  |
| ■ A⊐-ト<br>B E-Girls vs リトルウイ                    | <b>ング</b> (全104件)                                |                                                   |                                                 |                                                   | 注文期限<br>あと30日<br>2023/10/11 24:00まで |       | カートへ進む          |                  |  |
| x<br>bb                                         |                                                  |                                                   |                                                 | 写真情報 表示する / <u>表示し</u>                            | はい 背景色 🔲 📕                          |       |                 |                  |  |
| アイコン説明 / ノートに追加※                                | 済み                                               |                                                   |                                                 |                                                   |                                     |       |                 |                  |  |
|                                                 |                                                  |                                                   |                                                 |                                                   |                                     |       |                 |                  |  |
| ★★ ★ カートにいれる<br>NO: 1690-5005638<br>TIME: 09:11 | iix ☆ カートにいれる<br>NO: 1690-5005639<br>TIME: 09:11 | ば★ ★ カートにいれる     NO: 1690-5005640     TIME: 09:13 | ※★ ★ カートにいれる<br>NO: 1690-5005641<br>TIME: 09:13 | 抵大 ★ カートにいれる     NO: 1690-5005642     TIME: 09:13 |                                     |       |                 |                  |  |

### STEP7 Select product type

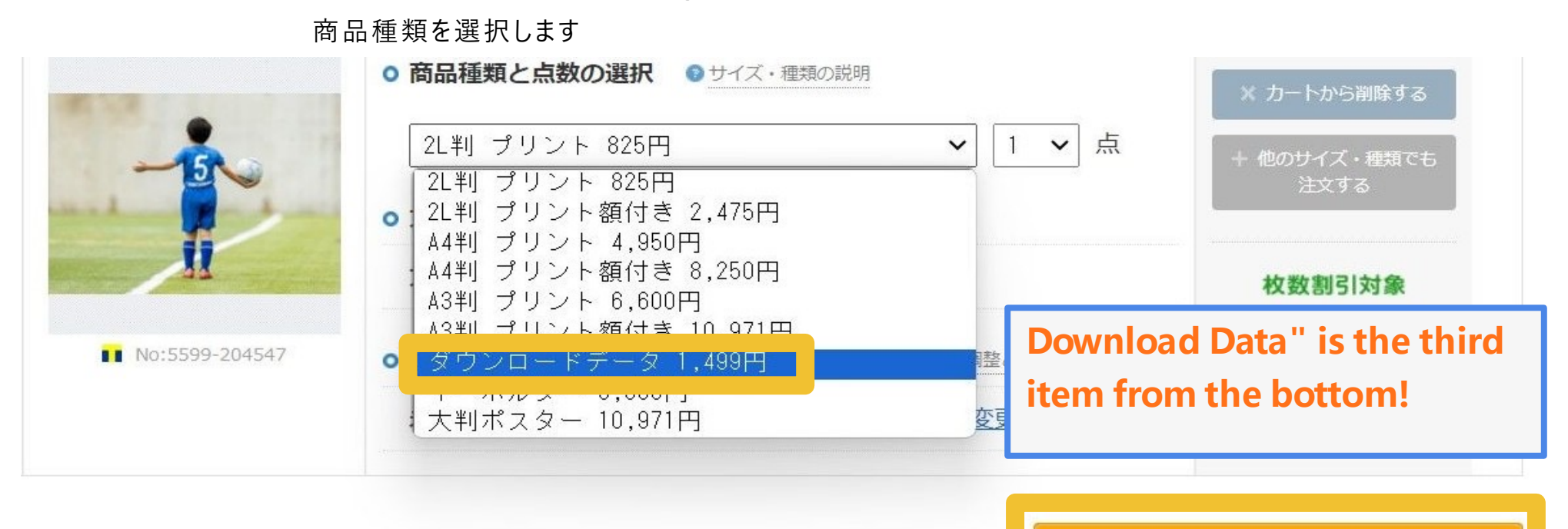

注文手続きへ進む

Be sure to select "<u>ダウンロードデータ</u>".(=Download Data) (Other items will be printed photographs and will be shipped only within Japan.)

After selecting a product, click" **Proceed to order process**"

必 ず 「デ−タダウンロ−ド」を選 択 してください。 (その他の商品はプリント写真となり、日本国内のみの発送となります。) 商品選択後、"注文手続きへ進む"をクリックしてください。

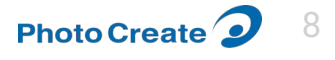

### STEP8 Purchase without registering as a new member

新規会員登録をせずに購入します

| ロク                                     | バインして購入 金属の方                                                                                        | ログインしないで購入                                       |
|----------------------------------------|----------------------------------------------------------------------------------------------------|--------------------------------------------------|
| 会員I                                    | Dでログインされる方はこちら                                                                                      | ログイン・会員登録をしないで                                   |
| ID (メールアドレス)                           | 例) support@photocreate.co.jp                                                                        | ● 注文手続きへ進む                                       |
| パスワード                                  | 例)pAs5w0Rd                                                                                          | ※要要ロノイノビッに <del>つ気で潤入した物口</del><br>会員特典が受けられません。 |
|                                        | ● 注文手続きへ進む                                                                                          | 会員登録して購入                                         |
|                                        | <ul> <li>ログインパスワードを忘れた方</li> </ul>                                                                  | 会員登録は無料です!<br>この機会に、ぜひご登録ください。                   |
| Tポイント                                  | ▶を利用して購入される方はこちら                                                                                    | ● 新規会員登録へ進む                                      |
|                                        |                                                                                                    |                                                  |
|                                        |                                                                                                    | 使利な 住所の カートの<br>アリレム機能 自動入力 保存・共行                |
| ペイントを利用するには、TX<br>Tポイント利用手<br>購入時に1ポイン | アクログイン<br>ポイント連携したYahoo! JAPAN IDでのログインが必要です。<br>続きをした、Yahoo! JAPAN IDでログインすると、<br>ト1円としてお使いいただけます。 | 使利な<br>アJW ム機能 自動入力 保存・共<br>「ア」かっていた。            |

Please press "注文手 続きへ進む"(=Proceed to Order Process) from Purchase without logging in

「ログインしないで購入」から注 文手続きへ進んでください。

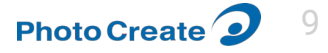

### STEP10 Enter your credit card information

クレジット情報を入力します

#### お支払方法選択

②お支払方法の詳細については、こちらをご覧ください。

※配送手数料は全国一律料金(484円)となります。

下記のラジオボタンをクリックしてお支払方法を選択してください。

| クレジットカード番号                                        | 必須 例)1234678934569876              | (1)            |
|---------------------------------------------------|------------------------------------|----------------|
| クレジットカード名義人<br>(半角ローマ字)                           | <b>必須</b> 例)TARO YAMADA            | 2              |
| 有効期限                                              | ØØ ♥ / 2023 ♥                      | 3              |
| セキュリティコード                                         | 必須 ◎ セキ                            | ユリティコードとは? (4) |
| :VISA, MASTER CARD, JCB, AME<br>:お支払い回数は1回払いのみとさせ | EX, DINERSがご利用いただけます。<br>さていただきます。 |                |

Credit Card Number
 Credit card holder name
 Expiry Date
 security code

# Payment is by credit card only.

支払い方法はクレジットカードのみとなります。

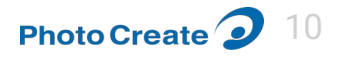

# STEP9 Enter your shipping address information

(9)

お届け先情報入力

| 名前               | එබ           | 姓 例)山田     名 例)太郎       ※学校名や会社名は建物名期に入力してください                                                                                | (1)        |
|------------------|--------------|----------------------------------------------------------------------------------------------------|------------|
| IJ <del>ガナ</del> | 238          | tex 例) セマダ メイ 例) タロウ                                                                                                    | 2          |
|                  |              | <ul> <li>例) support Ephotocreate.co.jp</li> <li>確認用に上記と同じメールアドレスを入力してください</li> </ul>                                          | (৫)        |
| ールアドレス           | <i>1</i> 866 | <ul> <li>(例) support@photocreat#.co.jp</li> <li>※ご注文確認メールを送りますので、必ず運発の取れるメールアドレスを入力してください</li> <li>※半角英数字で入力してください</li> </ul> |            |
| 便番号              | ৯র           | (例) 1234567 () 郵便器号を調べる                                                                                                    | 4          |
| 1府県              | お調           | 選択してください 🖌                                                                                                    | (5)        |
| 【町村              | 政策           | 例)新宿区西新宿                                                                                                    | 6          |
|                  | 台浦           | 例) 6-1 6-6                                                                                                    | D          |
| 名・部屋番号など         | 65           | 例)タツミビル2F                                                                                                    | $\bigcirc$ |
| 播号               | ØÂ           | 例) 03-1234-5578<br>※市外局番から入力してください                                                                                            | 8          |
| P連絡先             | 68           | <ul> <li>例) 03-1234-5678</li> <li>※上記電話番号と日中の連絡先が違う場合は、必可連絡の取れる電話番号を入力してください</li> </ul>                                       |            |
| X番号              | 68           | 例) 03-1234-5678                                                                                                    |            |

お届け先情報を入力します

#### お届け先情報の入力

□ 別の住所へ送る 別の住所へ送る場合は、クレジット決済のみのお取り扱いとなります

お支払方法選択 200

▶ お支払方法の詳細については、こちらをご覧ください。

※配送手数料は全国一律料金(484円)となります。

下記のラジオボタンをクリックしてお支払方法を選択してください。

○ ク / ジット決済 (手数料:0円)

①First and last name

②First and last name

③email address

Enter the same address twice for confirmation (4)Zip-code %Please enter "0000000" (5)Prefecture %Please enter a dummy address (6)City (7)Street address

Telephone number
You will need to authenticate with this phone number when downloading your purchased photos. Please enter it correctly.

Payment method Select credit payment

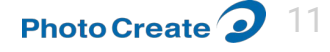

# STEP11 Please press "利用規約に同意して進む" (=I agree to the Terms of Use and proceed.)

「利用規約に同意して進む」を押してください

| クーボンのご利用をもって、                                                  | <u>のからいりが、パンプリカの後回</u> ってのテレ 9866 へんことい。<br>規約に同意したものとみなします。 |             |
|----------------------------------------------------------------|--------------------------------------------------------------|-------------|
| クーボンコード                                                        |                                                              |             |
| 配送について                                                         |                                                              | For de      |
| 以下のご要望は承れま                                                     | せんのであらかじめご了承ください。                                            |             |
| <ul> <li>・ 宅配ボックス、局留&amp;</li> <li>・ 宅配ボックス、局留&amp;</li> </ul> | の面が口時の指定<br>5、営業所留めなどの配達指定                                   | follow      |
|                                                                | こちらをご覧ください。                                                  |             |
| <b>備考</b> (13)                                                 |                                                              | 詳細は1        |
| ※備考にご記入いただ                                                     | いた内容に関する返信は基本的におこなっておりませんので、あらかじめご了承ください。                    |             |
| ※配送方法、配送日時<br>※領収証をご希望の方                                       | 指定は承っておりません。<br>は、「クレジットカード決済」のみご自身で領収証の発行が可能です。             |             |
| ※領収証の発行はパソ                                                     | コンサイトからのみ可能です。                                               | la titua au |
|                                                                |                                                              | nttds:      |

お知らせメールを購読する(無料) オールスポーツコミュニティに関するサービスのお知らせや、提携先企業からのお得な情報を不定期でお届けします。

#### サービス利用基本規約

このサービス利用基本燃約(以下、「本規約」といいます。)は、株式会社フォトクリエイト(以下、「算 社)といいます。)が置きする弊社サイト(後記篇:条(h)にて走発します。)上で提供する本サービス(後記 痛:条(a)にて差します。)の利用に関する基本的な事項を注めるものです。本サービスは、本規約を発知い ただいたユーザー(後記篇1条(f)にて走発します。)にのみ提供させていただくサービスです。ユーザーは、本 規約が、ユーザーと理由的本サービス利用規約内容として適用されることをご承知のうえ、本サービスを利 用するものとします。

#### 第1条(定義)

本規約において、以下の各号の用語は、各号所定の意味を有するものとします。 (a) 「本サービス」とは、弊社又はサービス提供者が弊社サイト上でユーザーとの間で売買契約等を締結し、

利用規約に同意して進む

For details, please refer to the following URL

詳細は下記URLをご参照ください。

https://g.allsports.jp/en/user-policy

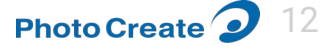

#### STEP12 Conprm order

注文を確定します

まだご注文は確定されていません

ご注文内容確認

|         | ご注文内容、合計金額をご確認のうえ、注文を確定してください  |                  |              |           |                  |
|---------|--------------------------------|------------------|--------------|-----------|------------------|
|         |                                |                  | 長辺           | 文内容の確     | "注了              |
| 小計(税込)  | 購入点数                           | 商品名              | 写真番号         |           |                  |
| 1,238 円 | 1 点                            | ードデータ - 文字入れなし 💶 | 1690-5005695 |           | 1                |
| 1,238 F | 商品合計 1点                        |                  |              |           |                  |
| 0円      | 配送手数料                          | ポイントは貯まりません。     | 田手続きがされていけ   | Tポイント利    |                  |
| 0円      | 支払手数料                          |                  |              | 010121013 | C. Star          |
| -0 円    | 枚数割引                           |                  |              |           |                  |
| 1,238 円 | 合計金額                           |                  |              |           |                  |
|         | 配送手数料<br>支払手数料<br>枚数割引<br>合計金額 | ポイントは貯まりません。     | 用手続きがされてい    | Tポイント利    | <mark>n</mark> 1 |

※価格は全て税込(10%)です。

ο

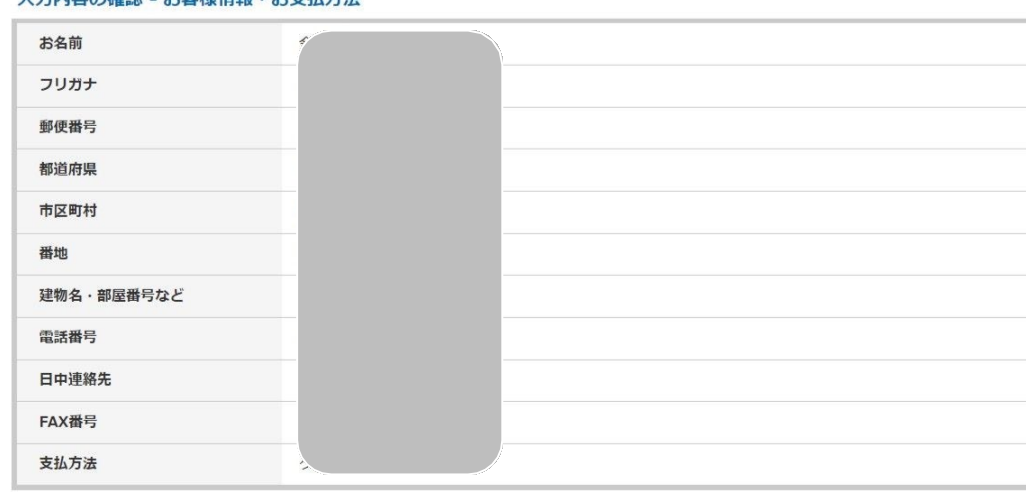

確定後は追加・変更・キャンセルができませんのでよくご確認ください

1回だけクリックいただき、画面が切り替わるまでしばらくお待ちください

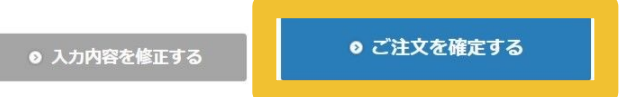

Press "注文を確定する".(=Confirm **Order)** 「注文を確定する」を押してください。

After confirming your order, you will receive an e-mail with the subject line "件名【オールスポーツコミュニティ】ご注文完了の お 知らせ"and"件 名【オールスポーツコミュニティ】 ダ ウンロードURI・ダウンロードキーのお知らせ" You can use the "Download URL" and "Download Key" in the body of the second download email to view the photos you purchased.

注文確認後、「件名【オールスポーツコミュニティ】 ~ 注文完了のお知らせしと「件名【オールスポーツコ ミュ ニティ】ダウンロードURL・ダウンロードキーのお 知ら せ | という件 名 のメールが 届 きます。2 通 目 のダ ウン

ロードメール本文にある「ダウンロードURL」と「ダウ **≵**┣−ドキ−」を使い、購入した写真を見るでとめえき<sup>3</sup>

#### 入力内容の確認 - お客様情報・お支払方法

### ▶ STEP13 件名【オールスポーツコミュニティ】ご注文完了のお知らせ

Subject [All Sports Community] Notice of Order Completion

From: オールスポーツコミュニティ <<u>support@photocreate.co.jp</u>> Date: 2023年9月15日(金) 11:23 Subject: 【オールスポーツコミュニティ】ご注文完了のお知らせ To: <yuka.chiku@photocreate.co.jp>

chiku yuka 様

このたびはオールスポーツコミュニティをご利用いただきありがとうございます。 下記内容にてご注文を承りました。

[注文番号 42077711 [注文日時] 2023/09/15 11:23 [注文者名] chiku yuka 様 [支払方法] クレジット決済

Please keep your order number until you have completed the download.

注文番号はダウンロードが完了するまで番号を控えておいてください。

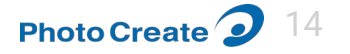

#### STEP14 件名【オールスポーツコミュニティ】 ダウンロードURL・ダウンロードキーのお知らせ

Subject [All Sports Community]. Notice of download URL and download key

From: オールスポーツコミュニティ <<u>support@photocreate.co.jp</u>> Date: 2023年9月15日(金) 12:20 Subject: 【オールスポーツコミュニティ】ダウンロードURL・ダウンロードキーのお知らせ To: <<u>yuka.chiku@photocreate.co.jp</u>>

chiku yuka様

このたびはオールスポーツコミュニティのダウンロード関連商品をご注文いただきありがとうございます。

以下のとおり、ダウンロードURLとダウンロードキーをお届けします。

[注文番号] 42077711

[注文日時] 2023/09/15 11:23

「ダウンロードURL] https://life.photocreate.jp/guest/download

[ダウンロードキー] 3GDA2K3Q

上記URLをクリックすると、ダウンロード認証ページが開きます。 「ダウンロードキー」と、購入時の「電話番号」を入力して、ダウンロードページへお進みください。

Click the URL above to open the download authorization page.

Please enter the "Download Key" and the "Phone Number" used at the time of purchase to proceed to the download page.

# STEP15 Actual download screen

実際のダウンロード画面です

|     | ダウンロード       | 認証     |                  |  |
|-----|--------------|--------|------------------|--|
| 「ダウ | フンロードキー」とご購入 | 時に登録した | 「電話番号」を入力してください。 |  |
|     | ダウンロードキー     | 必須     | 例)ABCDE123       |  |
|     | 電話番号         | 必須     | 例) 0312345678    |  |
|     |              |        | ● ダウンロード画面へ進む    |  |

Enter the "Download URL" and "Download Key" mentioned earlier to download the software.

先ほどの「ダウンロードURL」「ダウンロードキー」を入力し、ダウンロードしてください。

# **STEP16** precautions

注意事項

■Order deadline is 2024-12-11. Please note that prices will fluctuate (1.5x or more) after the order expiration date.

注文期限は2024-12-11です。注文期限後は価格が変動(1.5倍以上)しますのでご注意ください。

■ Photos taken of you by our staff or affiliated photographers at this event will be used for the following purposes

-To provide a service that allows all convention participants to purchase photos from our website.

Photos can only be ordered online.

本大会で弊社スタッフまたは提携カメラマンが撮影したお客様の写真は、以下の目的で使用させていただきます。 -大会参加者全員が当ウェブサイトから写真を購入できるサービスを提供するため。

写真のご注文はオンラインのみとなります。

Group photos are only sold as prints.

集合写真はプリント販売のみとなります。

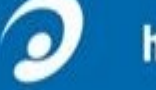

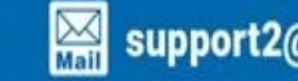